## **ACTIVIDADES**

MACTINITY TO

O Activity toolkit contén diferentes plantillas configurables. Para engadir unha actividade selecciona a plantilla que queiras utilizar e colócaa na páxina.

Para que as actividades non pesen demasiado (e dificulten así o seu uso) non poñas máis de tres actividades Flash en cada paquete de actividades do Notebook.

Cada actividade ten un botón EDIT que te permite personalizar a actividade e que indica as instrucións para facer a actividade (en inun botón HELP glés)

Fai clic en EDIT para empezar. Enche os ocos en blanco e fai as seleccións necesarias para facer a actividade. Podes combinar as actividades flash con texto, imaxe ou son como nas actividades normais do Notebook.

Se queres protexer as túas actividades para que non poidan ser modificadas podes engadir un contrasinal facendo clic en PASSWORD A maioría das actividades teñen un botón CHECK que permite comprobar os resultados, un botón RESET que volve a empezar a actividade e un botón SOLVE que permite resolver a actividade.

| Category sort :  | Organiza as palabras en dúas ou tres categorías.                                                                     |
|------------------|----------------------------------------------------------------------------------------------------|
| Image match      | Relaciona ata 5 palabras coas súas respectivas<br>imaxes. Para engadir unha imaxe, insertaa e logo<br>manda ao fondo |
| Keyword match    | Une as palabras coas súas definicións                                                                                |
| Multiple choice  | Crea ata 10 preguntas de resposta múltiple                                                                           |
| Note reveal      | Descubre cinco liñas de texto de forma individual<br>na orde que prefiras                                            |
| Sentence arrange | Pon na orden correcta un texto de  ata<br>8 liñas                                                                    |
| Vortex           | Clasifica en dúas categorías Descubre se é co-<br>rrecto ou non ao momento.                                          |
| Página 1         | Lesson Activity Toolkit Belén Junquera                                                                               |

Algunhas actividades son:

## XOGOS

A sección de xogos do Activity Toolkit proporciona pezas para xogos como cartas, taboleiros, dominós…

As actividades flash pódense persoalizar para realizar xogos educativos axeitados ás unidades didácticas que se están a traballar. Inclúe: encrucillados, anagramas, e aforcados.

Para personalizar os xogos o proceso é o mesmo que nas actividades. Fai clic no botón EDIT e completa ao teu gusto.

Tipos de xogos:

| Anagrama     | Organiza as letras dunha determinada palabra. Ata 5<br>palabras<br>Pódese dar unha pista, delimitar o tempo e escoller<br>a velocidade                                    |
|--------------|----------------------------------------------------------------------------------------------------|
| Encrucillado | Xenera o teu propio encrucillado introducindo as pa-<br>labras que queiras.<br>Pódese resolver co teclado ou co lapis                                                     |
| HOT SPOTS    | Utiliza unha das imaxes que veñen como ejemplo ou<br>engade as túas propias<br>Os/as xogadores/as teñen que tocar a area da imaxe<br>para responder á pregunta            |
| Word Biz     | Os/as xogadores/as seleccionan as letras das res-<br>postas as preguntas realizadas na orde correcta. Ata<br>8 preguntas<br>Pódese incluír tempo e modificar a velocidade |
| Word guess   | Xogo do aforcado pero nesta ocasión pódese utili-<br>zar tres modalidades (fútbol, baloncesto ou tomata-<br>zo) Ata 10 posibles palabras. Pode incluir pistas.            |
| Sudoku       | As/os xogadoras/es teñen que completar o Sudoku . 3<br>niveis de dificultade. Pódese resolver co teclado<br>virtual ou co lapis.                                          |
|              |                                                                                                    |
| Página 2     | Lesson Activity Toolkit Polán Junguan                                                                                                    |

## **FERRAMENTAS**

A carpeta de ferramentas (Tools) inclúe un montón de ferramentas flash que podes utilizar para engadir interactividade ás túas actividades. Tes varios exemplos de cómo utilizar estas fermentas dentro da mesma carpeta (examples)

Algunhas das ferrmamentas son:

| Dice                         | Tes varios dados interactivos diferentes para<br>incluílos nos xogos.                                                                                                    |
|------------------------------|----------------------------------------------------------------------------------------------------|
| Dice (imaxe ou<br>palabra)   | Crea un dado personalizado engadindo palabras ou imaxes                                                                                                    |
| Checker                      | Esta ferramenta pódese usar para aceptar texto<br>Fai clic na esquina da icona para cambiar o texto<br>Para resolver lévase a opción do texto enriba da ferramenta<br>que absorberá o texto se é correcto aparecerá "good job" |
| Information<br>button        | Fai clic nas frechas para abrir e editar o texto e a apa-<br>riencia. Usa a ferramenta para descubrir notas cando o preci-<br>ses                                                                                              |
| Question<br>flipper          | Usa estas ferramentas para alternar entre pregunta e resposta                                                                                                    |
| Click and<br>reveal          | Presiona esta ferramenta para facer transparente o obxecto ou<br>para revelar algo que estea detrás. Volve presionar e convirte<br>en opaco ocultadoo                                                                          |
| Random image<br>or text tool | Engade ata 50 imaxes ou palabras que serán seleccionadas ao<br>azar ao presionar esta ferramenta.Para engadir as imaxes ou<br>textos fai clic na frecha                                                                        |

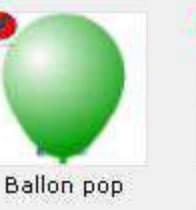

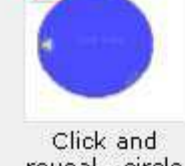

reveal - circle

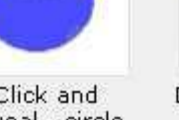

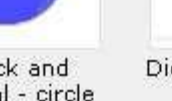

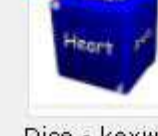

Dice - keyword

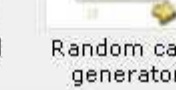

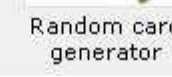

Random card

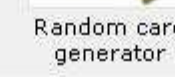

Random Letter

generator

Belén Junquera

Vote tool

Lesson Activity Toolkit

Página 3